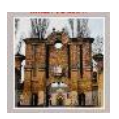

Circ. n. 088

04-01 (Uscita)

ISTITUTO COMPRENSIVO "G. E G. ROBECCHI"-GAMBOLO'

Prot. 0001854 del 30/03/2021

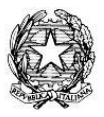

Alle Famiglie degli alunni

E, p.c.

A/ Personale Scolastico

## Oggetto: Nuove modalità di pagamento verso l'Istituto attraverso il sistema "PagoPA".

A partire dal **1° marzo 2021** u.s., i pagamenti a favore delle Pubbliche Amministrazioni (e quindi anche a favore delle scuole) vanno effettuati obbligatoriamente tramite la piattaforma **PagoPA**.

Il *Ministero per l'Innovazione tecnologica e la digitalizzazione*, con circolare *n. 0001256-p* del *17/04/2020* indirizzata alle Pubbliche Amministrazioni, ha infatti specificato la necessità di adottare e utilizzare <u>in via esclusiva</u> come sistema di pagamento la piattaforma *PagoPA*: i servizi di pagamento alternativi a pagoPA risulteranno quindi illegittimi.

Tipicamente, i pagamenti che le istituzioni scolastiche possono richiedere alle famiglie e in alcuni casi anche al personale scolastico (d'ora in avanti esclusivamente tramite emissione di avvisi telematici) riguardano i seguenti **servizi**:

- tasse scolastiche (per le Scuole Secondarie di II Grado)
- contributi volontari
- assicurazione (per gli alunni e per il personale)
- versamenti liberali
- attività extracurriculari e progetti
- viaggi di istruzione
- visite guidate
- e altri contributi

In fase di organizzazione di progetti o attività che richiedono il contributo delle famiglie verrà ricordata la necessità di utilizzare la piattaforma **PagoPA** riportando anche lo specifico logo nelle circolari di accompagnamento.

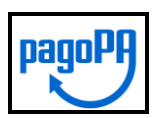

La nostra Scuola propone di utilizzare l'apposita funzionalità "Pagonline" che è stata integrata nella versione del Registro elettronico **Argo ScuolaNext** al momento <u>solo nella versione per PC</u> (in futuro probabilmente sarà possibile l'inserimento anche nell'app per smartphone). Il ricorso a questa funzionalità ha il vantaggio di consentire ai genitori (ed eventualmente anche al personale scolastico) l'avvio dei pagamenti tramite il registro elettronico, utilizzando le credenziali di cui si è già in possesso, senza necessità di registrazione ad altri servizi per il collegamento alla Piattaforma *PagoPA*.

Si invitano quindi le famiglie a verificare ulteriormente il possesso delle credenziali d'accesso al Registro Elettronico. A tal proposito si ricorda che per i genitori l'accesso al registro da PC avviene collegandosi direttamente al sito: <u>http://www.sc15589.scuolanext.info/</u> oppure passando dal sito

http://www.argofamiglia.it [codice scuola: sc15589]

Di seguito si riportano i seguenti materiali utili:

- A) Videotutorial Guida Filmata;
- **B)** Guida per immagini con testo esplicativo;
- C) Guida Argo per pagamenti tramite PagoPA [In allegato]

Ringrazio fin d'ora per la disponibilità e la collaborazione nell'avvio anche di questa nuova modalità operativa, resa obbligatoria per legge: i nostri uffici preposti rimangono comunque a disposizione per fornire tutto il supporto utile.

| <b>Il Dirigente Scolastico</b><br>Gabriele Sonzogni *     |
|-----------------------------------------------------------|
| * firmato digitalmente ai sensi del Dlgs. 82/2005 e s.m.i |

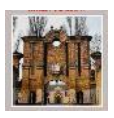

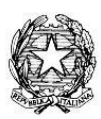

### A) Videotutorial – Guida Filmata

<u>Link</u>

### B) Guida per immagini con testo esplicativo

Si riportano di seguito i principali passaggi per l'accesso a PagoPa utilizzando il registro Argo ScuolaNext

#### 1) ESECUZIONE DEL PAGAMENTO

Il servizio di pagamento nei confronti dell'istituzione scolastica è integrato all'interno di Argo Scuolanext - Famiglia. Il genitore dovrà accedere al solito link utilizzato per verificare ad esempio le valutazione e le assenze del **registro** elettronico.

|                                                                                                    | Area riservata<br>alle famiglie<br>Bervenuti nefarea di Scuolatted riservata ale famigle. Potral<br>vasalzzare le riformazioni relative ai vola de assenze, ai<br>messago induziarati de famigle e tanto atro<br>Codice Scuola (per esempio xx12345) |
|----------------------------------------------------------------------------------------------------|----------------------------------------------------------------------------------------------------|
| CUCLANEXT<br>HALBISOGNO DI ALUTO?<br>Entra nel Portale Famiglia<br>Dudon non ti fuedas ad acorders al interna à<br>enrigitabile provas as aucters la cache del Brenses<br>la non hai anora ronxich (il ca norte usetta e la | Ulente<br>Password (rispettare maiuscoli e minuscoli)                                                                                                    |
| assevod sei pregato di contattare gli uffici di segreteria<br>ella tua scuola:                                                                                                    | Pessend dimenticala?                                                                                                    |

Una volta eseguito l'accesso all'area riservata del genitore, il dettaglio dei contributi è richiamabile tramite il menu dei **Servizi dell'alunno**  $\rightarrow$  icona **contributi**.

| Servizi Alunno | Alunno:                        | RO                           |                      |
|----------------|--------------------------------|------------------------------|----------------------|
|                | Classe: 5A                     |                              | 1                    |
|                | Informiamo gli utenti che è a  | desso scaricabile la nuova a | pp per dispositivi n |
|                | Il codice scuola da utilizzare | per accedere all'app e       | utente e p           |
|                |                                |                              |                      |
|                |                                |                              |                      |
|                |                                |                              |                      |

Selezionata la procedura si accede al dettaglio tasse alunno dove verranno visualizzati i contributi a carico del figlio. I dati di pagamento relativi ad attività extracurriculari/progetti (es. adesione a corso di preparazione *Ket*, adesione a uscite didattiche ecc.) saranno visibili solo nei profili degli alunni che hannoaderito alla specifica attività.

|                            | Istituto Comprensivo |            |      | Istituto Comprensivo |          |                               |                                                                                                    |                                                                                                    | pagopp     |                             |                               |                        |
|----------------------------|----------------------|------------|------|----------------------|----------|-------------------------------|----------------------------------------------------------------------------------------------------|----------------------------------------------------------------------------------------------------|------------|-----------------------------|-------------------------------|------------------------|
| Tassa                      | IUV                  | imp. Tassa | Rata | imp.Rata             | Scadenza | Pagabile<br>oltre<br>scadenza | Modalità di<br>pagamento<br>consentite                                                                                                    | Stato Pagamento                                                                                                    | Imp.Pagato | Data<br>pagamento<br>online | Avvise di<br>Pagamento        | Ricevuta<br>Telematica |
| Partecipazione a gita<br>3 | 197100000811707      | 12.00      |      | 12.00                |          |                               | Pagamenta invisudiata (on-<br>line) e tramite stanga<br>del'avoito di pagamento<br>(pagamento presto un<br>Prestadore di Sencio di<br>Prestadore di Sencio di<br>Pagamento in un momento<br>successimo) | L'avvice di pagamento e<br>latori correttamento<br>generata ed e concustoria<br>mediante i lini "Econca<br>avvice" presente mala<br>colorna Xavvec di<br>Pagamento, i Sartende<br>esecucióne del pagamento<br>presso un PSP abilitato<br>Premere i potante<br>Premere a potante<br>Premere a potante<br>presso e eseco<br>compete den PSP abilitato |            |                             | Scence entro<br>Elimite entro |                        |
|                            |                      |            |      |                      |          |                               | Pagamenta immediato (on-<br>line) o biande stampe<br>dell'avoito di canomento                                                                                                    |                                                                                                    |            |                             |                               |                        |

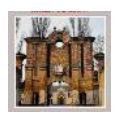

### **ISTITUTO COMPRENSIVO "G. E G. ROBECCHI" – GAMBOLÒ** CORSO GARIBALDI, 18 – 27025 GAMBOLÒ (PV) TEL.0381/938.100 – FAX 0381/938.200 – E-MAIL <u>pvic80200r@istruzione.it</u>

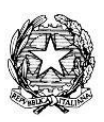

Nella barra in fondo all'elenco contributi, sono presenti i pulsanti funzione:

- Istruzioni: l'utente potrà scaricare una guida all'utilizzo del servizio;
- Consulta elenco PSP (per Avviso di Pagamento): l'utente verrà indirizzato su una pagina web con l'elenco dei PSP – Prestatori di Servizi di Pagamento presso cui è possibile pagare in un momento successivo utilizzando la stampa dell'avviso di pagamento;
- **Aggiorna stato pagamenti**: serve ad aggiornare la pagina nel caso in cui sia stata utilizzata la funzione "Paga subito" e nella finestra non compaia ancora la *RT Ricevuta Telematica*;
- **Paga subito**: con questo pulsante viene visualizzato un elenco delle tasse pagabili immediatamente. Si fa presente che è possibile procedere con un pagamento cumulativo, scegliendo fino ad un massimo di cinque elementi. Inoltre, nella schermata principale il genitore può visualizzare la situazione debitoria di tutti i figli presenti nella istituzione scolastica (è sufficiente mettere la spunta sulla specifica casella *mostra le tasse di tutti i figli*, presente in basso a destra sulla schermata).

|        | Attenzione: selez | zionare tasse emesse dallo stesso En | te Creditore. Non è possibile pag | are più di d | inque tasse c | ontempor | anamente. |            |
|--------|-------------------|--------------------------------------|-----------------------------------|--------------|---------------|----------|-----------|------------|
| Alunno |                   | Tassa                                | Ente creditore                    |              | Imp.Tassa     | Rata     | Imp.Rata  | Scadenza   |
| D      | 0                 | IMMATRICOLAZIONE                     | Scuola .                          |              | 1.30          | 1        | 1,30      |            |
| D      | 0                 | Tassa 2                              | Scuola 1                          |              | 0.20          | 1        | 0,20      | 06/05/2018 |
| D      | 0                 | Contributo altre spese               | Scuola '                          |              | 27.00         | 1        | 27,00     | 09/09/2018 |

Effettuata la scelta, si accederà ad una funzione di pagamento immediato, sulla piattaforma pagoPA.

| agamento immediato presso un P | \$P    |                                                                                    | ) |
|--------------------------------|--------|------------------------------------------------------------------------------------|---|
| pagoPH                         | /RFB/· | ria - pagamento contributi volontari, gita<br>11,406                               | × |
|                                |        | π                                                                                  |   |
|                                |        | pagoPH                                                                             |   |
|                                | Ben    | wenuto nel sistema di pagamento della Pubblica<br>Amministrazione italiana: pagoPA |   |
|                                |        | ENTRA CON SPID                                                                     |   |
|                                |        | Non hai SPIO? Scopri di più                                                        |   |
|                                |        | Entra con la tua email                                                             |   |
|                                |        |                                                                                    |   |

Si può accedere con **SPID**, oppure semplicemente specificando la propria **mail** (alla quale arriveranno le comunicazioni riguardanti l'esito del pagamento). Una volta eseguito l'accesso al sistema PagoPa, un wizard (cioè una finestra di dialogo e di supporto) consentirà di scegliere la modalità di pagamento desiderata.

In base alla modalità di pagamento selezionata, pagoPa fornirà l'elenco dei Prestatori di Servizi di **Pagamento** (PSP) disponibili per effettuare il versamento.

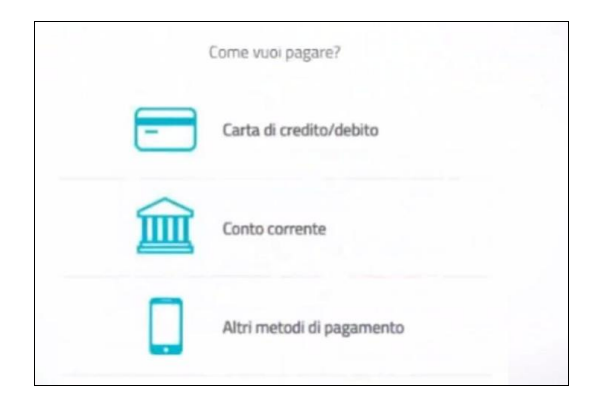

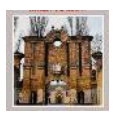

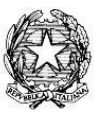

Una volta portato a termine il pagamento, nel riepilogo **tasse alunno** nell'ultima colonna denominata *"Ricevuta Telematica"*, comparirà la scritta *"Scarica ricevuta numero ..."*: cliccando sul link, verrà scaricata la "Ricevuta Telematica"

| pagoPH     |                             |                        |                                        |  |  |
|------------|-----------------------------|------------------------|----------------------------------------|--|--|
| Imp.Pagato | Data<br>pagamento<br>online | Avviso di<br>Pagamento | Ricevuta<br>Telematica                 |  |  |
|            | 17/11/2019                  |                        | Scarica ricevuta n.<br>197100000011606 |  |  |

# 2) PAGAMENTO DIFFERITO

Cliccando invece sul pulsante di *Richiesta dell'avviso di pagamento*, il programma produce un documento contenente tutte le informazioni necessarie per poter effettuare il versamento in una fase successiva, presso una ricevitoria o uno sportello bancario, oppure attraverso i servizi di pagamento online della propria banca (è sufficiente fare riferimento al codice avviso riportato nel documento).

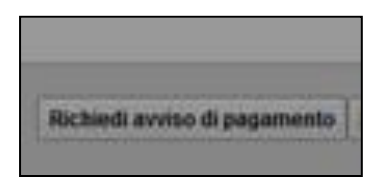

Il documento generato (Avviso di Pagamento) può essere scaricato attraverso l'apposito link e stampato.

## Il servizio è a pagamento, l'importo varia in base al gestore scelto.

Il genitore riceve via e-mail la conferma del pagamento eseguito (che invierà anche alla scuola) e può scaricare la ricevuta telematica e/o **l'attestazione** valida per le eventuali detrazioni fiscali.

Solo il genitore che effettua il pagamento beneficia delle detrazioni fiscali.

\* \* \* \* \*

## C) GUIDA ARGO PER PAGAMENTI TRAMITE PAGOPA

Riportata in allegato